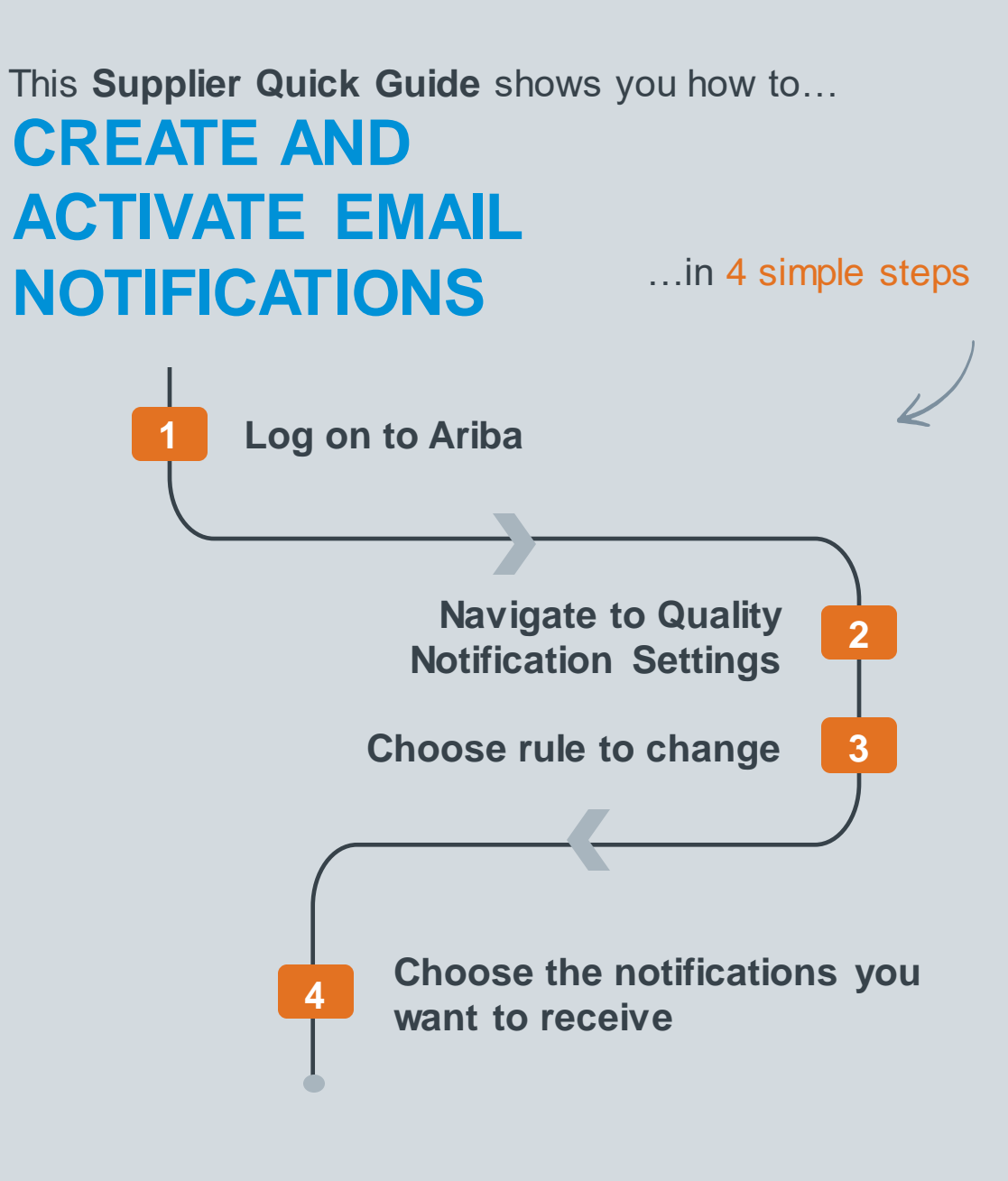

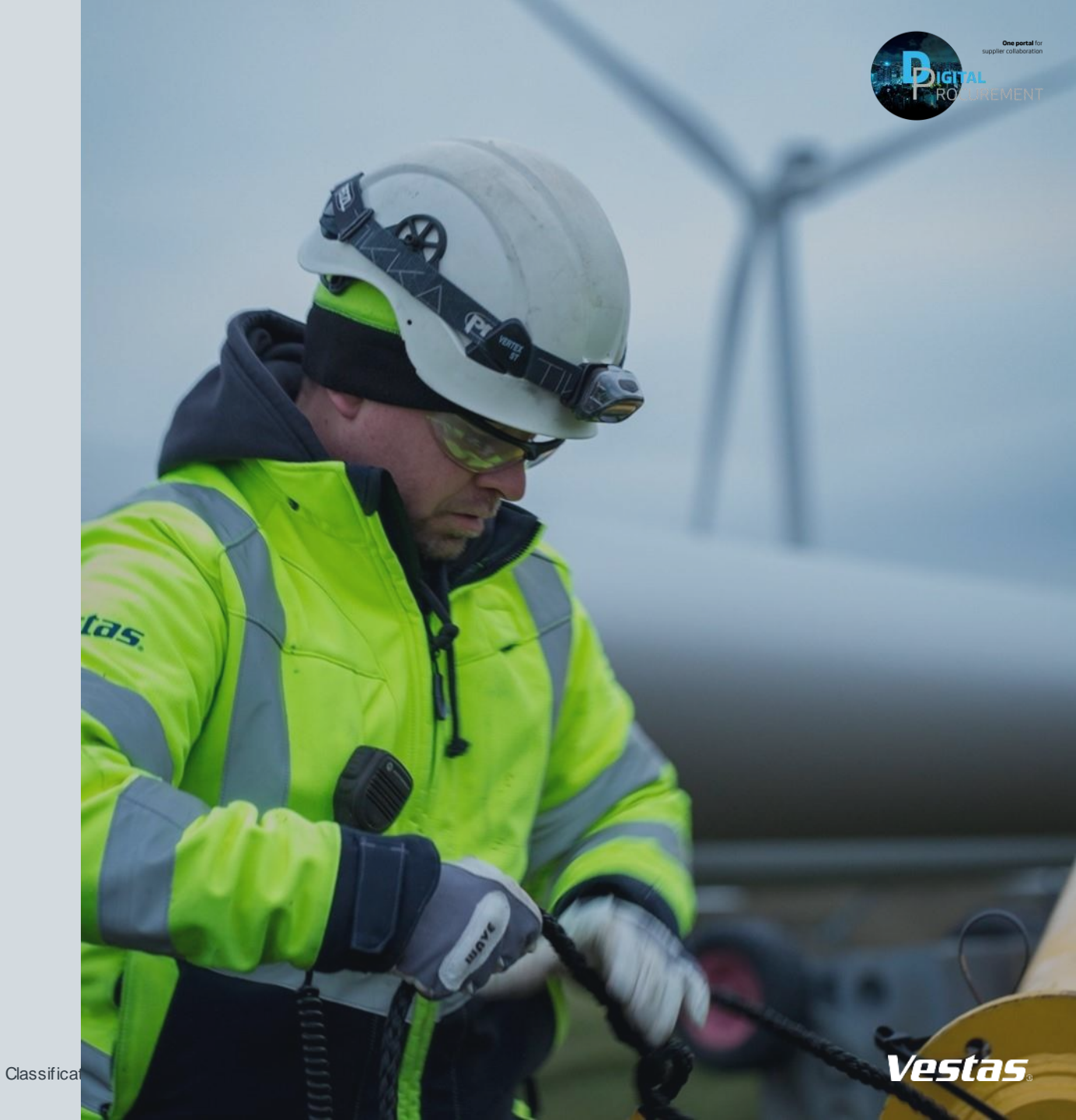

## **1. LOG ON TO ARIBA**

### - Step-by-step -

- 1. Go to the Ariba Portal by using the link: supplier.ariba.com.
- 2. Enter your 'User name' and 'Password'.
- 3. Click on 'login'.

| Supplier Login                                                                                     | a senter kert                                                                                                    |
|----------------------------------------------------------------------------------------------------|----------------------------------------------------------------------------------------------------|
| User Name                                                                                          |                                                                                                    |
| Login<br>iorgot Username or Password<br>New to SAP Business Network?<br>legister Now or Learn More | Image: The second information Image: The second information Image: The second information Image: The second information   Image: The second information Image: The second information Image: The second information Image: The second information   Image: The second information Image: The second information Image: The second information Image: The second information   Image: The second information Image: The second information Image: The second information Image: The second information   Image: The second information Image: The second information Image: The second information Image: The second information   Image: The second information Image: The second information Image: The second information Image: The second information   Image: The second information Image: The second information Image: The second information Image: The second information   Image: The second information Image: The second information Image: The second information Image: The second information   Image: The second information Image: The second information Image: The second information Image: The second information   Image: The second information Image: The second information Image: The second information Image: The second information   Image: The second information Image: The second information Image: The second information Image: The second information< |
| © 2022 SAP SE or an SAP affiliate company. All rights reserved.                                    | Privacy Statement Security Disclosure Terms of Use                                                                                                    |

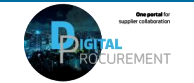

Vestas

# 2. NAVIGATE TO QUALITY NOTIFICATION SETTINGS

#### Step-by-step

- 1. Once you are logged in to the Ariba network, navigate to 'Quality' header
- 2. Select 'Settings' from the dropdown list.
- 3. Click on 'Edit'.

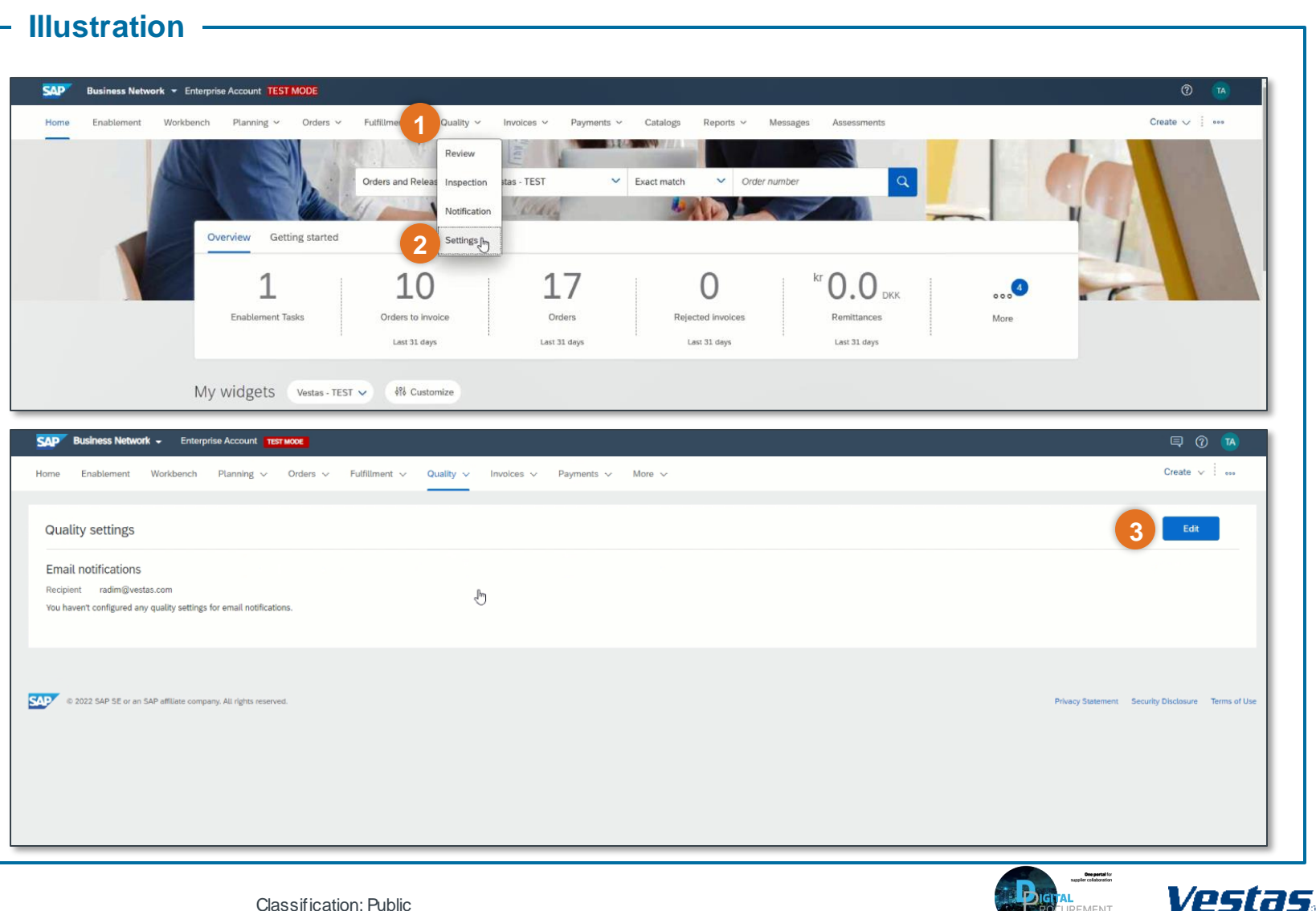

## **3. CHOOSE RULE YOU WANT TO CHANGE**

#### Step-by-step

Navigate to 'Choose rule' to **select** 1. which rules you want to edit

The default setting is 'Same rule for all customers'. Select this one if you have no reason to customize separate rules for each customer.

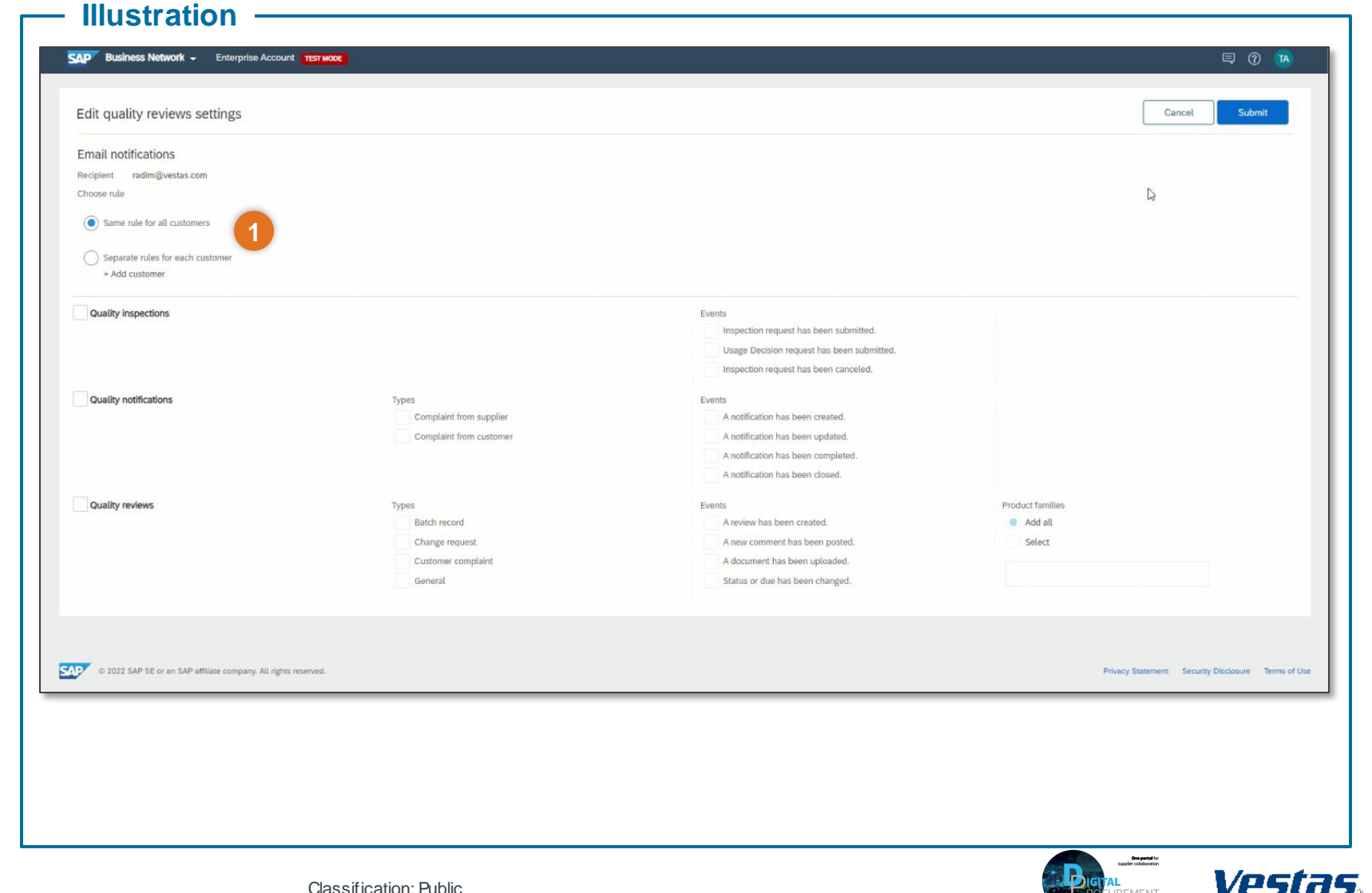

## **4. CHOOSE EMAIL NOTIFICATIONS YOU WANT TO RECEIVE**

#### Step-by-step

- 1. Navigate to 'Quality Notifications' and click on the notifications you would like to receive
- 2. Click 'Submit' to save your **Email Notification settings**

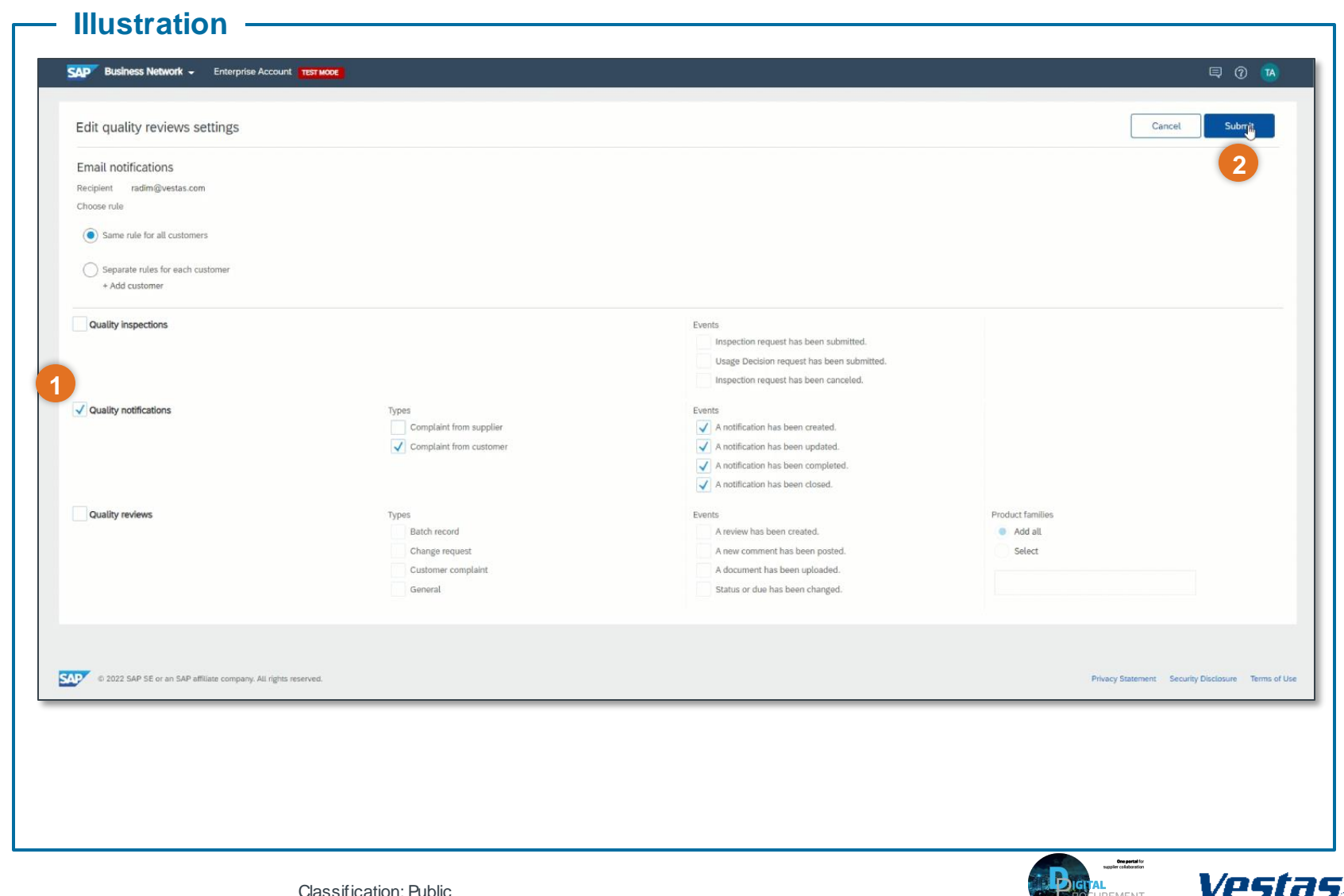

### **EXAMPLE OF AN EMAIL NOTIFICATION**

#### Tips & Tricks

• Click on 'Document Number' to go directly to the login page of SAP Ariba

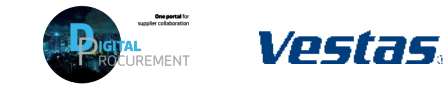

### **NEED HELP?**

Support is available!

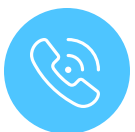

For **questions or technical support** please contact the <u>Vestas SSC Ariba team</u>

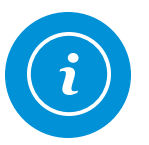

For **information and further Quick Guides** from the Digital Procurement program in Vestas, visit our <u>website</u>

Classifica

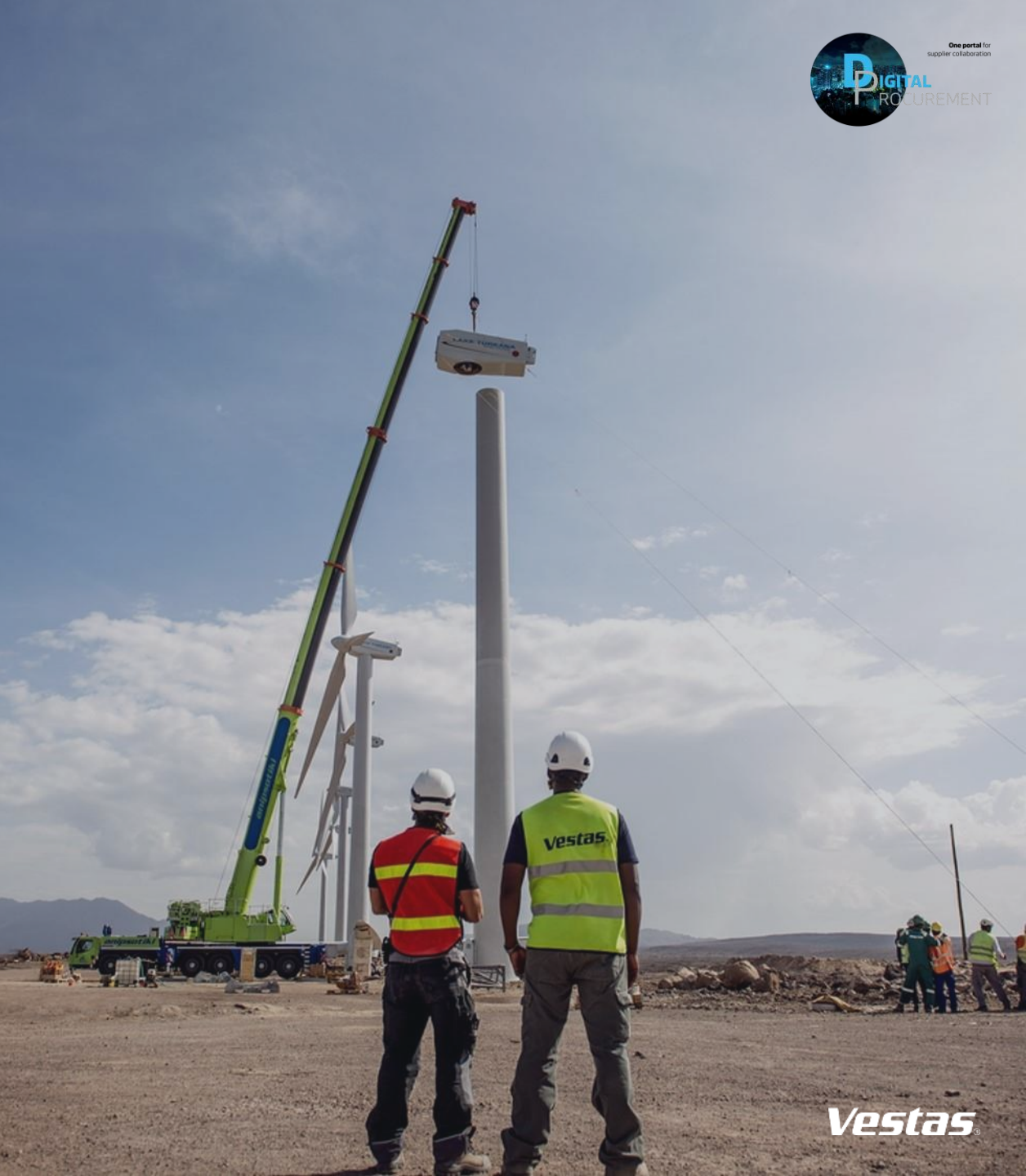